# Povratnica za tuđu robu

Prije čitanja ovih uputa vidi dokument <u>Help - Poslovni procesi - Rad s komisijskom robom</u> u kojem se nalaze smjernice za rad s komisijskom robom.

Ovim dokumentom vraćamo robu koju smo primili "Primkom za tuđu robu" od dobavljača komisijske (tuđe) robe.

Mjesto u izborniku:

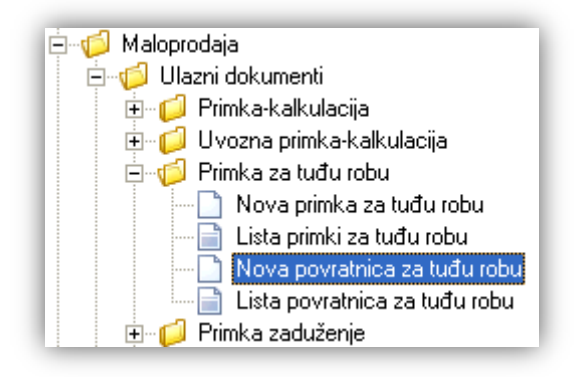

# 1. Nova povratnica za tuđu robu

Unos u dokument možemo podijeliti u 2 dijela i to:

- Zaglavlje
- Stavke

| Povratnica za   | a tuđu robu                       |      |          |       |           |
|-----------------|-----------------------------------|------|----------|-------|-----------|
| Radna jedinica: | M002:Maloprodaja 2                |      |          |       |           |
| Dobavljač:      | 00122 ··· Komistonio              |      |          |       |           |
| Broj            | <auto> Datum: 19.07.2015 -</auto> |      |          |       |           |
| Napomena:       |                                   |      |          |       |           |
|                 | Artikal                           |      |          |       |           |
| Šifra           | Naziv                             | J.M. | Količina | PDV%  | MPC       |
| AVK.004         | Šuko utičnica AX34                | kom  | 2,000    | 25,00 | 80,00     |
| AVK.005         | Lampadina                         | kom  | 3,000    | 25,00 | 100,00    |
|                 |                                   |      |          |       |           |
|                 |                                   |      |          | OF 1  | Ordenteri |

### 1.1. Zaglavlje

- ► Radna jedinica: odabir, za detalje vidi Katalozi/Podešavanje sustava/Radne jedinice → Help Detaljne upute - Katalozi - Podešavanje sustava
- ▶ Dobavljač: šifra i naziv dobavljača, odabir po jednom od kriterija, obavezno, za detalje vidi Katalozi/Partneri/Lista partnera → Help - Detaljne upute - Katalozi - Partneri

- > Broj: broj dokumenta, automatski se dodjeljuje, ili slobodan unos do 15 znakova
- > Datum: datum izrade dokumenta, automatski se dodjeljuje trenutni datum
- ➢ Napomena: slobodan unos ili odabir iz predloška. za detalje vidi Katalozi/Artikli/Napomene/Napomene → Help- Detaljne upute - Katalozi - Napomene

### 1.2. Stavke

Prema odabranom dobavljaču, moguć je odabir samo onih artikala kojima je vlasnik odabrani dobavljač.

- > Artikl:
  - Šifra i naziv artikla: unos je obavezan, za detalje vidi *Katalozi/Artikli/Lista artikala* → <u>Help Detaljne upute</u> <u>- Katalozi - Artikli</u>
  - J.M.: jedinica mjere, učitava se automatski nakon odabira šifre ili naziva artikla
- Količina: unos je obavezan
- > PDV%: iznos PDV za artikl, povlači se automatizmom, nedostupno za izmjenu
- > MPC (maloprodajna cijena): automatizmom se učita zadnja cijena, nije moguće izmijeniti

## 1.3. Akcije u dokumentu

Nema akcija u editoru.

# 1.4. Akcije prije zaključenja dokumenta

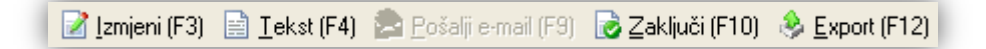

- Izmjeni (F3): izmjena dokumenta
- > Tekst (F4)\*
- Pošalji e-mail (F9): nedostupno
- > Zaključi (F10): zaključenje dokumenta
- Export (F12)\*

\*Za standardne akcije vidi *Maloprodaja/Akcije prije zaključenja dokumenta* → <u>Help - Detaljne upute -</u> <u>Standardne akcije</u>

Izgled dokumenta po zaključenju:

Stranica 3 od 5

| ES<br>llica<br>plit                              | TNO PODUZEĆE d.o.o.<br>a grada Antofagaste 37<br>:<br>38342739120                                                                                                  | Žiro: 2340009-1100043027<br>IBAN: HR162340009110004<br>PDV ID broj: HR383427391 | tel: 02<br>13021<br>20<br>IBAN: 123456 | 1-540 682; fax<br>e-mail: pod<br>SWIFT: 25864<br>789012345678 | :: 021- 2222222<br>rska@ritam.hr<br>1973164582954<br>1901234567890 |
|--------------------------------------------------|----------------------------------------------------------------------------------------------------|---------------------------------------------------------------------------------|----------------------------------------|---------------------------------------------------------------|--------------------------------------------------------------------|
| 0                                                |                                                                                                    |                                                                                 |                                        |                                                               |                                                                    |
| irgo<br>Iatu                                     | ovina: 002 Maloprodaja<br>im: 19.07.2013                                                                                                    | 12                                                                              |                                        |                                                               |                                                                    |
| i <b>rg(</b><br>)atu<br>)oba<br>lapo             | ovina: 002 Maloprodaja<br>m: 19.07.2013<br>avljač: 00122 Komistonio<br>omena:                                                                                      | o, OIB 53465465462                                                              |                                        |                                                               |                                                                    |
| irg«<br>)atu<br>)oba<br>lapo<br><u>Br.</u>       | ovina: 002 Maloprodaja<br>m: 19.07.2013<br>avljač: 00122 Komistonio<br>omena:<br>Šifra artikla Naziv artikla                                                       | о, OIB 53465465462<br>Мјета                                                     | Količina                               | NC                                                            | NC iznos                                                           |
| irg«<br>)atu<br>)oba<br>lapo<br><u>Br.</u>       | ovina: 002 Maloprodaja<br>m: 19.07.2013<br>avljač: 00122 Komistonio<br>omena:<br><u>Šifra artikla Naziv artikla</u><br>AVK004 Šuko utičnica AV                     | n, OIB 53465465462<br>Mjera<br>34 kom                                           | <b>Količina</b><br>2.000               | NC<br>50.00                                                   | <u>NC iznos</u><br>100.00                                          |
| rg(<br>atu<br>oba<br>apc<br><u>3r.</u><br>1<br>2 | ovina: 002 Maloprodaja<br>m: 19.07.2013<br>avljač: 00122 Komistonio<br>omena:<br><u>Šifra artikla Naziv artikla</u><br>AVK004 Šuko utičnica AX<br>AVK005 Lampadina | n, OIB 53465465462<br>Mjera<br>34 kom<br>kom                                    | <b>Količina</b><br>2.000<br>3.000      | NC<br>50.00<br>60.00                                          | NC iznos<br>100.00<br>180.00                                       |

| Oblik: | Standardni oblik  | • |
|--------|-------------------|---|
|        | Standardni oblik  | • |
|        | Oblik za partnera | ¥ |

Postoje dva oblika:

Standardni oblik:

| Br. | Šifra artikla | Naziv artikla      | Mjera | Količina | NC    | NC iznos | PDV    | PDV iznos | MPC    | MPC iznos |
|-----|---------------|--------------------|-------|----------|-------|----------|--------|-----------|--------|-----------|
| 1   | AVK004        | Šuko utičnica AX34 | kom   | 2.000    | 50.00 | 100.00   | 25.00% | 32.00     | 80.00  | 160.00    |
| 2   | AVK005        | Lampadina          | kom   | 3.000    | 60.00 | 180.00   | 25.00% | 60.00     | 100.00 | 300.00    |
|     |               |                    |       | 5.000    |       | 280.00   |        | 92.00     |        | 460.00    |

#### > Oblik za operatora:

| Br. | Šifra artikla | Naziv artikla      | Мјега | Količina | NC    | NC iznos |
|-----|---------------|--------------------|-------|----------|-------|----------|
| 1   | AVK004        | Šuko utičnica AX34 | kom   | 2.000    | 50.00 | 100.00   |
| 2   | AVK005        | Lampadina          | kom   | 3.000    | 60.00 | 180.00   |
|     |               |                    |       | 5.000    |       | 280.00   |

# 1.6. Akcije poslije zaključenja dokumenta

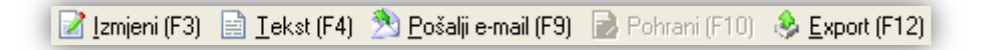

- Izmjeni (F3): izmjena dokumenta
- > Tekst (F4)\*
- Pošalji e-mail (F9)\*

> Pohrani (F10): zaključenje dokumenta, dostupno poslije izmjene

#### Export (F12)\*

\*Za standardne akcije vidi *Maloprodaja/Akcije poslije zaključenja dokumenta* → <u>Help - Detaljne upute -</u> <u>Standardne akcije</u>

×

# 2. Lista povratnica za tuđu robu

# 2.1. Tražilica

| Lista povratnica za tuđu robu                            |          |    | ×        |
|----------------------------------------------------------|----------|----|----------|
| Unesite parametre prema kojima će se formirati izvještaj |          |    |          |
| De de clinitation M002Malassadais 2                      | 2        |    |          |
| Hadna jedinica: MUU2;Maioprooaja 2                       | 4        |    |          |
| Od datuma: 19.07.2013                                    |          |    |          |
| Do datuma: 19.07.2013                                    |          |    |          |
| Partner:                                                 | <u>R</u> |    |          |
|                                                          |          | ОК | Odustani |

#### Mogući parametri pretraživanja:

- ➤ Radna jedinica: odabir, za detalje vidi Katalozi/Podešavanje sustava/Radne jedinice → Help Detaljne upute - Katalozi - Podešavanje sustava
- Od datuma: postavljen trenutni datum ako je radna godina jednaka tekućoj godini, inače 1. siječnja radne godine
- Do datuma: postavljen trenutni datum ako je radna godina jednaka tekućoj godini, inače 31. prosinca radne godine
- Partner: odabir, nije obavezno, za detalje vidi Katalozi/Partneri/Lista partnera → Help Detaljne upute -Katalozi - Partneri

### 2.2. Lista

Lista povratnica za tuđu robu

🚯 <u>O</u>tvori 🛛 💭 Traži (F5) -

Uvjeti pretrage: Radna jedinica="M002;Maloprodaja 2"; Od datuma="01.01.2013"; Do datuma="19.07.2013";

| Za grupiranje dovucite naslov željene kolone ovdje |        |            |           |                |          |               |        |  |
|----------------------------------------------------|--------|------------|-----------|----------------|----------|---------------|--------|--|
| Skladište                                          | Broj   | Datum      | Šif. par. | Naziv partnera | Napomena | Izradio/la    | Status |  |
| M002                                               | 000001 | 19.07.2013 | 00122     | Komistonio     |          | Ritmić, Ritam |        |  |

Akcije na listi:

- > **Otvori:** otvaranje dokumenta
- > Traži (F5): povratak na tražilicu